# Cube2DM フリーで使える 全天周・全天球画像・動画の変換コンバータ http://T.NOMOTO.org/Cube2DM/

動作環境:Windows (64 bit 版)

魚眼レンズにはいくつかの射影方式があり、方式によって見え方が異なります。 Cube2DM は各種射影方式の魚 眼レンズの映像や CubeMap 形式の全天球画像、通常のカメラレンズで撮影した映像をドームマスタ(等距離射 影)、全天球パノラマ(正距円筒図法)、通常のカメラレンズの形式(中心射影)、その他の形式に変換するプ ログラムです。静止画だけでなく、連番画像や動画映像にも対応しており、画角や向きを変えることも可能です。

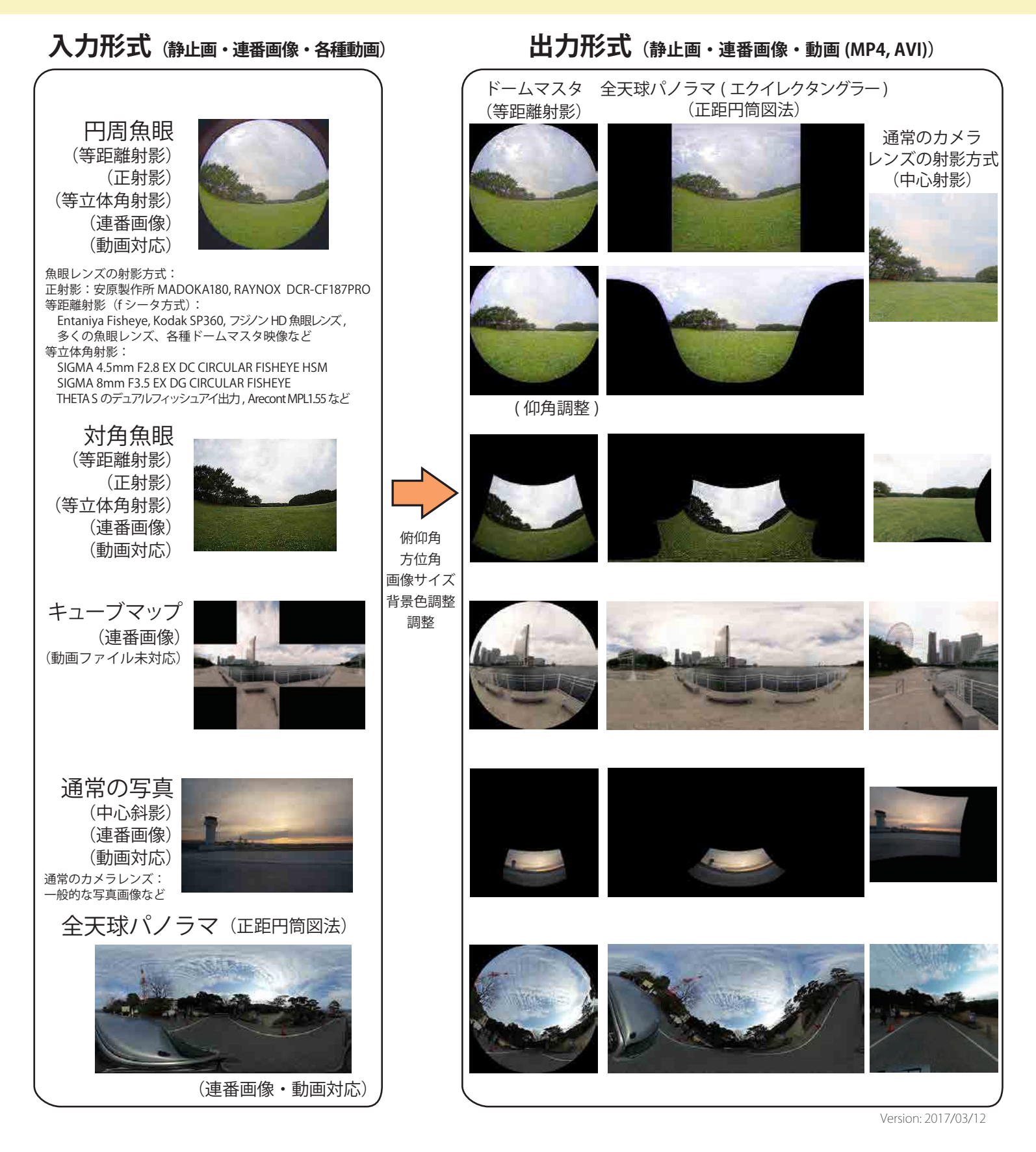

● 出力フォルダ:書き出しファイルが保存されるフォルダを 指定します。

● 出力ファイル名:書き出しのファイル名を記入してください。連番画像の場合は入力ファイルと同様、出力番号形式を指定してください。拡張子をmp4,aviにすることで動画も書き出すことができます。出力動画のフレームレートは拡張子のプルダウン右側のfps欄に記入します。

開始番号・終了番号:書き出しを行う画像の最初の番号 と最後の番号を入力動画の番号にて指定します。

● 現在の画像番号:現在処理中の画像番号を表示・指定 します。入力・出力プレビューにて表示する画像はこの番 号となります。

● 入力ファイル表示倍率:入力ファイルをプレビュー表示す る場合の表示倍率を指定します。ここで拡大・縮小表示さ れる場合の補間方法は右側のプルダウンで指定します。

入力プレビュー:入力画像のプレビューボタンです。動画・ 連番の場合「現在の画像番号」にて指定した番号の画像が 表示されます。

● 同期表示:動画処理中にプレビューを表示したい場合は チェックします。(マルチスレッド処理の場合は同時処理中 の画像の1枚のみの表示になります)

● プレビュー表示倍率:書き出される画像のプレビュー倍 率を指定します。ここで拡大・縮小表示される場合の補間 方法は右側のプルダウンで指定します。

● 出カプレビュー:書き出される画像のプレビューボタン です。動画・連番の場合「現在の画像番号」にて指定した 番号の画像が表示されます。

同期表示:動画処理中にプレビューを表示したい場合は チェックします。(マルチスレッド処理の場合は同時処理中 の画像の1枚のみの表示になります)

● 出力サイズ:出力画像のサイズを指定します。等距離射 影では正方形のみ。正距円筒図法では縦幅、横幅を自由に 設定できます。

● 作業解像度→出力解像度への補間方法: 作業解像度を 2 倍以上にした場合に設定します。縮小の場合は「ピクセ ル領域のリサンプリング」がよいかもしれません。

● 出力形式:等距離射影、正距円筒図法、中心射影の他、 ユーザ定義の射影方式を選択できます。

### 使用例: SP360の円周魚眼映像 (画角 214°) や対角魚眼の画像を変換したい(入力画角の設定方法の例)

- 1. 入力フォルダ・入力ファイル名を入力して動画・画像を撮影したレンズの入力射影形式を選択します。
- 2. 出力画角として魚眼レンズの画角 (SP360 なら 214°, madoka180 なら 180°) を入力します。さらに出
- カ側の「マスク」にチェックを入れ、出力形式をドームマスタ形式にして出力プレビューを表示します。 3. 出力プレビューボタンを押しながら入力画角と入力オフセットを調節して、円周魚眼の円周部分の境目 がプレビュー画像外周の円周マスクに重なるようにします。対角魚眼映像の場合は画像の四隅が画像
- 4. これで入力画角とオフセット位置調整が完了です。これ以後入力画角とオフセットは変えません。
- 5. 他の射影方式で出力したい場合はここで出力形式を変更します。

外周のマスクに重なるようにします。

- 6. ドームマスタの場合は、実際に出力したい画角を「出力画角」に入力してください。
- 7. 仰角・方位角・画面回転を調整して出力したい向きにします。
- 8. 出力フォルダ・出力ファイルや出力サイズ等の設定を行い、変換開始ボタンを押すことでドームマスタ またはエクイレクタングラー映像が保存されます。

| 🖳 Cube2DMx64 Ver. 2017/02/23                 |              |
|----------------------------------------------|--------------|
| 入力フォルダ                                       |              |
| 入力ファイル名                                      | 動画読込         |
| 入力形式 動画:ドームマスター形式(等距離射影)                     |              |
| 入力オフセット X 🛛 🔄 Y 🖉 🔶 入力画角(度) 180.00 🛬 📄 円周マスク |              |
| 出力フォルダ                                       |              |
| 出力ファイル名 (なし) • png                           | ▼ 30.0 🛓 fps |
| 🖳 Cube2DMx64 Ver. 2017/02/23                 |              |
| 入力フォルダ                                       |              |
| 入力ファイル名 (なし)                                 | ▼ png ▼      |
| 入力形式 ドームマスター形式(等距離射影)                        | •            |
| 入力オフセット X 🛛 🔄 Y 🖉 🔶 入力画角(度) 180.00 🛬 📄 円周マスク |              |
| 出力フォルダ                                       |              |
| 出力ファイル名 (なし) v png                           | ▼ 30.0 🚔 fps |
| 開始番号 1 😓 終了番号 1 🔄 現在の画像番号 1                  | <b>.</b>     |
| 入力ファイル表示倍率(%) 20 😝 入力プレビュー バイリニア             | ▼ □ 同期表示     |
| ブレビュー表示倍率(%) 100 🚖 [出力ブレビュー] バイリニア           |              |
| 出力サイズ(pixel) 500 🔄 × 500 🔄 作業解像度=出           | カサイズ×1 🚖     |
| 仰角 0 🚖 方位角 0 🚖 画面回転 0 😓 出力画角 1               | 80.0 🛬 📄 マスク |
| 入力→作業解像度への補間方法 /バイリニア                        | → 背景色 ■      |
| 作業解像度→出力への補間方法 /バイキュービック                     |              |
| 出力形式(ドームマスタ形式(等距離射影)                         | ▼変換開始        |
| 音声の分離・添付 音声なし                                | -            |

● 作業解像度:作業用画像として高解像度を作成した後に出力 サイズに変換することができます。デフォルトは等倍ですが、入 力画像の解像度と比較して出力解像度が著しく小さい場合はデー タの抜け防止のために 2 以上の値にするとよいかもしれません。 (作業解像度→出力への補間方法」を「ピクセル領域のリサンプ リング」とします)

● 仰角・方位角・画面回転:出力画像において向きを変更する 場合、値を設定してください。

● 出力画角:等距離射影出力において、出力したい映像の画面 幅に対応する画角を指定します。

●マスク:等距離射影出力の場合、円形のマスクを画面周辺に 背景色で描画します。

● 入力→作業解像度への補間方法:変換の補間方法です。

● **背景色**:画像背景に最初に設定される色です。

● 入力フォルダ:読み込みファイルをドラッグ、またはフォ ルダパスを記入します。(末尾に¥はつきません。)

● 入力ファイル名:読み込みファイルをドラッグ、または ファイル名部分を記入して拡張子をプルダウンから選択し て行全体としてファイル名になるようにします。連番画像 の場合、プルダウンから番号形式を選択してください。

## 番号の形式:

(なし)番号なし

0:現在の画像番号が順番に追加されます。 00:00,01,...99,100,といった具合に2桁で追加。他も 同様。00000なら00000,00001,...99999,100000といっ た番号が追加されます。

●動画読込:動画を読み込むためのボタンです。 OpenCVのopencv\_ffmpeg310\_64.dllが対応する動画 形式を読み込めます。動画読込時は入力形式を予め選 択してください。

●入力形式:入力ファイルに対応する入力形式を選択してください。

● 入力オフセット:画像読み込み時に指定したピクセル 分画像をずらして読み込みます。(魚眼レンズのみ有効) 魚眼レンズの中心が画像中心でない場合に使用します。

● 入力画角:魚眼レンズによる入力映像幅に対応する画 角を指定します。

● 円周マスク:入力画像の画角 180 度より外側を背景色 でマスクします。

● 水平画角:中心射影の場合、入力画面横幅が出力画 像における何度に相当するかを指定します。

●スレッド数:マルチスレッド処理を行う場合は 2 以上 にします。使用の PC に依存しますが、多すぎると逆に 速度低下を招く可能性があります。またメモリ消費はス レッド数に比例します。

● 音声の分離・添付:動画から動画に全フレーム変換 する場合のみ有効です。入力動画の音声を wav ファイル として分離、および書き出し動画に入力ファイルの音声 を結合することができます。処理は動画の変換処理の後 ffmpeg.exe にて行われ、結合後の動画はファイル名 \_withAudio という名前で保存されます。

● 変換開始:変換開始ボタンです。

#### 使用例:画像やイラストをドーム用に変形したい

- 1. 入力フォルダ・入力ファイル名を入力して、
- 入力形式として中心射影を選択します。
- 水平画角の値が実際に視野に表示される際の画角(大きさ)です。 入力元の写真の画角を入力すれば撮影時の様子を再現できます。
- 3. 仰角・方位角・画面回転を調整して出力したい向きにします。 プレビューボタンを押しながら必要な向きに調整します。
- 出力フォルダ・出力ファイルや出力サイズ等の設定を行い、 変換開始ボタンを押すことでドームマスタまたはエクイレクタングラー 映像が保存されます。このとき背景色を設定すると、動画編集ソフトで カラーキーを使った合成がやりやすいかもしれません。

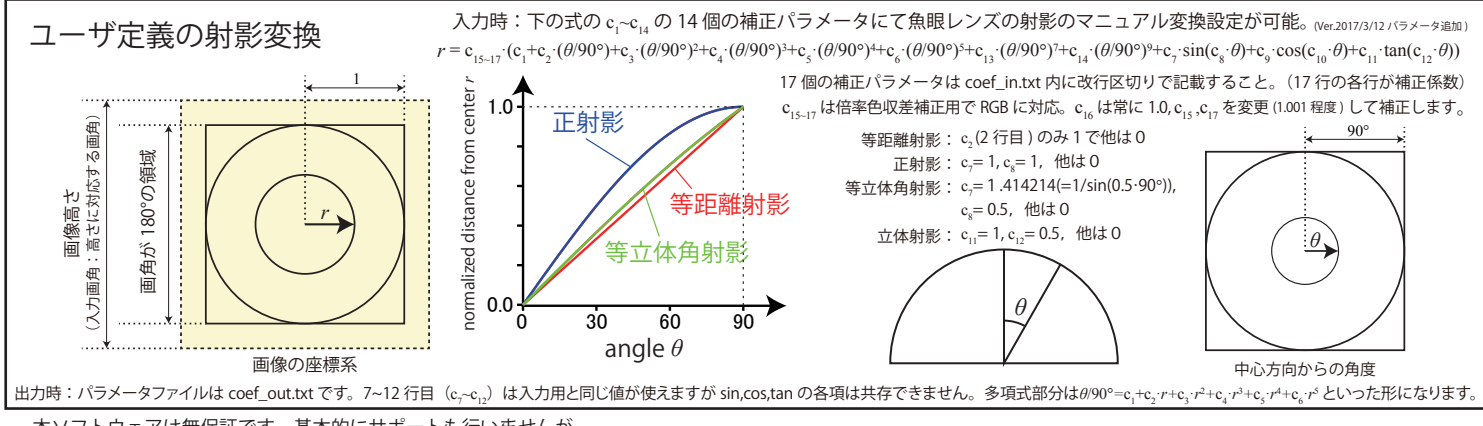

本ソフトウェアは無保証です。基本的にサポートも行いませんが、 本ソフトウェアを使用しての映像・画像変換処理は自由に使用いただいて結構です。 もし本ソフトウェア自体を販売・配布等行いたい場合はご連絡ください。 また、映像作品に使用の場合、教えていただけると作者は喜びます。 不具合等は報告すると改善する場合があります。

# 問い合わせ先:Tomonori NOMOTO (info@NOMOTO.org) ダウンロード先:http://T.NOMOTO.org/Cube2DM/